## Enable/Disable "Reset now" button in Global APB

Last Modified on 10/06/2022 4:15 am EDT

Enable/Disable "Reset now" button in Global APB

## **Procedure Steps**

The "Reset Now" button for Global APB can be restricted as follows:

- From OnGuard System Administration menu bar:
- Select Administration----> Users
- Select System Permission Groups
- Click the 'Modify' button
- Select Software Options
- Expand the Software Options tree
- On the "System configuration" filed, enable the "View/Access" and "Modify" switches.

| - | Software options     | S+XX                 |  |
|---|----------------------|----------------------|--|
|   | System configuration | <mark>% - * *</mark> |  |

- Click 'OK' to save changes.

## Applies To

OnGuard (All versions)

## Additional Information

None